#### Subir su Video a YouTube

1) Sólo tiene que ir a YouTube.com y hacer clic en "*Sign In*" (esquina superior derecha)

Si usted ya está registrado, continúe con el paso siguiente

| Browse Movies Upload                          | Sign In                             |
|-----------------------------------------------|-------------------------------------|
| 2) Después de iniciar la sesión, haga clic en | "Upload" (esquina superior derecha) |
| Browse   Movies   Upload                      | John Doe 📕 🕂                        |

3) Si es la primera vez que lo sube, posiblemente le aparezca una ventana que le pedirá que seleccione "Activities you'll share on your channel"

Simplemente haga clic en "OK, I'm ready to upload"

4) A continuación, haga clic en el botón "Select files from your computer"

También puede arrastrar y soltar el archivo de vídeo dentro de la ventana

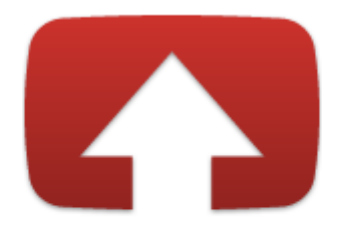

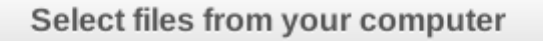

5) Ahora debería ver la carga en curso

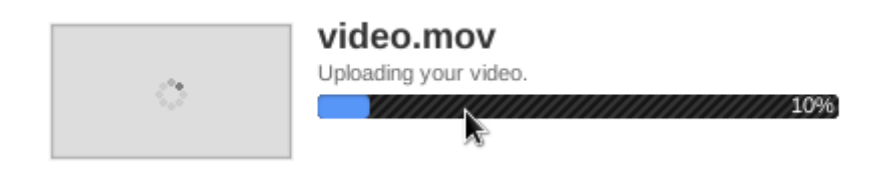

6) Una vez finalizada la carga debe mostrarle un enlace. Este es el enlace que usted debe enviar a doctoradoeducacion@ugr.es

## Directrices de formato

La información que necesita copia la enumeramos a continuación. Le proporcionamos también un diagrama que muestra cómo hacer coincidir cada sección.

Título: Copie el título de su propuesta con exactitud.

**Descripción:** Copie la descripción completa de su propuesta. En un nuevo párrafo, añada el nombre y la filiación a la línea de investigación

**Etiquetas:** Copie las palabras clave de su propuesta. Añada "I Jornadas Doctorales en Ciencias dela Educación"

Configuración de privacidad: Defina el vídeo como "Public"

Categoría: Defina la categoría de "Doctorado"

Una vez que haya formateado el video, envíe un correo electrónico a <u>doctoradoeducacion@ugr.es</u> con su número de registro y dirección URL de YouTube!

### Como crear una cuenta de YouTube

1) Vaya a YouTube.com y haga clic en "Registrarse" (esquina superior derecha)

| Browse | Movies | Upload | Sign In |
|--------|--------|--------|---------|
|        |        |        |         |

2) Haga clic en el cuadro de la esquina superior derecha que pone "Abrir una cuenta"

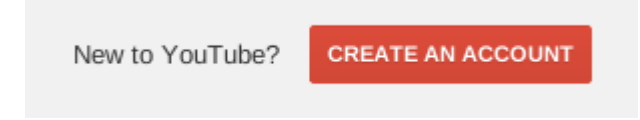

3) Rellene el formulario de creación de una cuenta y haga clic en "Paso siguiente"

4) Le llevará a una página donde podrá modificar su perfil. Puede subir una foto a su perfil o simplemente puede ir al paso siguiente haciendo clic en "*Paso siguiente"* 

5) Ahora debería estar en una página de bienvenida. Simplemente haga clic en "Volver a YouTube" para empezar

## Consejos útiles: Crear una presentación de PowerPoint con voz en off

#### Añadir audio a su presentación de PowerPoint

1. Utilice su dispositivo de grabación de audio y suba su voz grabada (música, etc.) a su ordenador.

- 2. Abra su presentación de PowerPoint
- 3. Haga clic en Insertar > Películas y Sonidos > Archivo de sonido
- 4. Se abrirá una ventana que le permitirá seleccionar el audio grabado (que ya ha descargado previamente). Haga clic en Insertar.
- Se abrirá una nueva ventana preguntandole "¿Quiere que su sonido se reproduzca automáticamente?" Dependiendo de cómo quiera guardar su presentación PowerPoint, haga clic según convenga. El valor por defecto es "Sí".

# Guarde su presentación PowerPoint como un archivo MOV (QuickTime), WMV (Windows), AVI o MPG

- 1. Abra su presentación PowerPoint.
- 2. Haga clic en Archivo > Crear Película
- 3. Se abrirá una ventana que le pedirá que elija la ubicación donde desea guardar el vídeo. El valor por defecto es el escritorio.
- 4. Verifique el vídeo: acceda a la ubicación donde guardó el archivo y haga doble clic en el vídeo. Se abrirá por defecto con QuickTime o Windows Media Player. Si no tiene ninguno de estos programas, entonces se abrirá con el software de visualización de vídeo que tenga usted instalado.
- 5. Vea el vídeo y compruebe que el contenido está correcto.